## Efetuando levantamentos com o coletor de Patrimônio V1.0.1

Ao Iniciar um novo levantamento, devemos primeiro selecionar a unidade do levantamento, para isto é necessário o nome de cadastro da unidade ou o seu código. Para facilitar usamos o código da unidade:

| [ Coletor de Patrimônio            |        | * |  |
|------------------------------------|--------|---|--|
| Novo levantamento                  |        |   |  |
| Buscar unidade:                    |        |   |  |
| Digite o nome ou número da unidade |        |   |  |
|                                    | Buscar |   |  |
| [ Coletor de Patrimônio            |        |   |  |
| Novo levantame                     | ento   |   |  |
| Buscar unidade:                    |        |   |  |
| <u>1101181102</u>                  |        |   |  |
|                                    | Buscar |   |  |

Last update: 2018/12/05 wiki:sipac\_pat\_coletor\_android\_efetuando\_levantamentos https://manuais.dti.ifc.edu.br/doku.php?id=wiki:sipac\_pat\_coletor\_android\_efetuando\_levantamentos&rev=1544014958 13:02

| [ Coletor de Patrimôn    | io 🏠   |
|--------------------------|--------|
| Novo levantar            | nento  |
| Buscar unidade:          |        |
| 1101181102               |        |
|                          | Buscar |
| 1101181102<br>CSIST/REIT |        |

Após a busca é necessário clicar na unidade para iniciar o levantamento.

| 派 Coletor de Patrimôn        | io 🐔    |  |
|------------------------------|---------|--|
| Definir finalio              | dades   |  |
| Unidade:                     |         |  |
| Sigla não encontrada - 11011 | 81102   |  |
| Finalidade:                  |         |  |
| – Selecione –                |         |  |
| Descrição:                   |         |  |
| L                            |         |  |
|                              | Próximo |  |

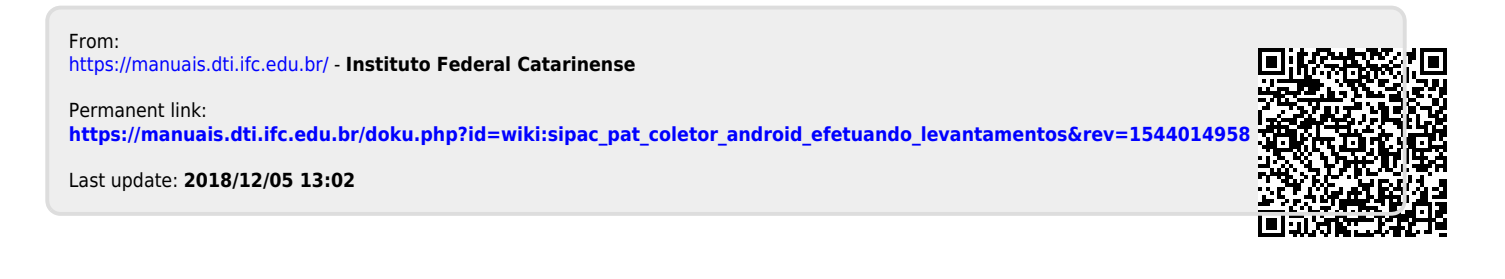